Instruções para acesso de revisão de pagamentos -<u>Assistência Judiciária</u>

# • Passo 1

| FINANCEIRO                   | Servicos                                                                                                    |
|------------------------------|----------------------------------------------------------------------------------------------------|
| CONSULTA DE INSCRITOS        | Acesso à área restrita do site da OAB SP                                                                                             |
| CONSULTAR INTIMAÇÕES         | Cadastre aqui sua senha ou utilize o formulário abaixo para acessar sua área restrita, caso já tenha registrado                      |
| ISENÇÃO<br>GESTANTE/ADOTANTE | uma senha de acesso.<br>№ de inscrição:                                                                                              |
| INSS DIGITAL                 | Senha:                                                                                                    |
| PRÉ-INSCRIÇÃO                |                                                                                                    |
| TRANSFERÊNCIA DE<br>SUBSEÇÃO | Advogado Estagiário Provisório                                                                                                    |
| ASSISTÊNCIA JUDICIÁRIA       |                                                                                                    |
| RANKING DE<br>Acessibilidade | Ainda não possui senha cadastrada? <b>Clique aqui</b> para cadastrá-la.<br>Esqueceu sua senha? <b>Clique aqu</b> i para recuperá-la. |
| TABELAS                      | Se preferir, clique no botão abaixo para logar com seu certificado digital.                                                          |
| OUVIDORIA                    | ** Certifique-se de ter inserido o token do certificado digital neste computador antes de acessar esta opção. **                     |

Para acessar o sistema de gestão de certidões, será necessário fazer login na área restrita com o seu certificado digital.

| PRÉ-INSCRIÇÃO                | Através desta área você terá ace<br>abaixo. | sso a todos os serv   | iços restritos do site da OAB S | P. Clique em um dos ícones   |
|------------------------------|---------------------------------------------|-----------------------|---------------------------------|------------------------------|
| TRANSFERÊNCIA DE<br>SUBSEÇÃO | ر الم                                       |                       |                                 | Bons Ohust                   |
| ASSISTÊNCIA JUDICIÁRIA       |                                             |                       | Isenção                         |                              |
| RANKING DE<br>ACESSIBILIDADE | Cadastral                                   | Financeiro            | Gestante/Adotante               | consultar intimações         |
| TABELAS                      | 0                                           |                       |                                 | Mar                          |
| OUVIDORIA                    | Intimações                                  | Assistência           |                                 | Γ                            |
| CERTIFICAÇÃO DIGITAL         | Gerenciar e-mails<br>e<br>alertas           | Judiciária            | Ouvidoria                       | Transferência<br>de Subseção |
| CENTRAL DE CURRÍCULOS        |                                             |                       |                                 |                              |
| CONSULTA DOCUMENTOS          |                                             | $\times$              |                                 |                              |
| BALCÃO DE VAGAS              | Emissão de<br>Certidões                     | Email da<br>Advocacia | Solicitações<br>em andamento    |                              |
| RESGATE DE ALVARÁS           |                                             |                       |                                 |                              |
| ATUALIZAÇÃO CADASTRAL        |                                             |                       |                                 | Processo                     |

Clique no ícone indicativo da assistência judiciária para aceitar os termos.

• Passo 3

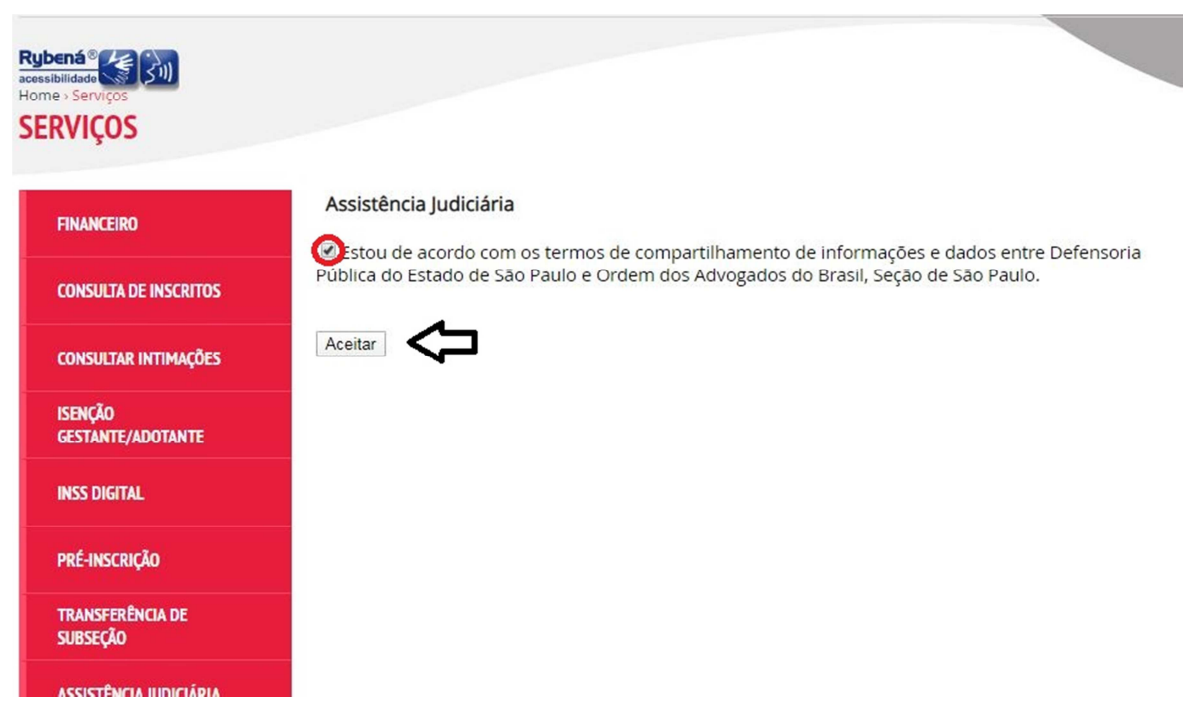

Será necessário aceitar os termos acima para dar continuidade ao processo de revisão de pagamento.

| FINANCEIRO                   | Assistência Ju                 | diciária               |                          |
|------------------------------|--------------------------------|------------------------|--------------------------|
| CONSULTA DE INSCRITOS        |                                |                        |                          |
| CONSULTAR INTIMAÇÕES         |                                | Gestão de Certidões    | $\overline{\Omega}$      |
| ISENÇÃO<br>GESTANTE/ADOTANTE |                                |                        | ,<br>IIII                |
| INSS DIGITAL                 |                                | Recurso de Pagamento   | Verificação de Pagamento |
| PRÉ-INSCRIÇÃO                |                                |                        |                          |
| TRANSFERÊNCIA DE<br>SUBSEÇÃO |                                |                        |                          |
| ASSISTÊNCIA JUDICIÁRIA       |                                | Outros Serviços        |                          |
| RANKING DE<br>ACESSIBILIDADE |                                |                        |                          |
| TABELAS                      |                                | E                      | <u>-</u>                 |
| OUVIDORIA                    | Convênios Anteriores Impressão | Informe de Rendimentos | Convênio ALESP           |

Clique em verificação de pagamento nos casos de certidões devolvidas sem erros especificados, ou, sem possível correção.

• Passo 5

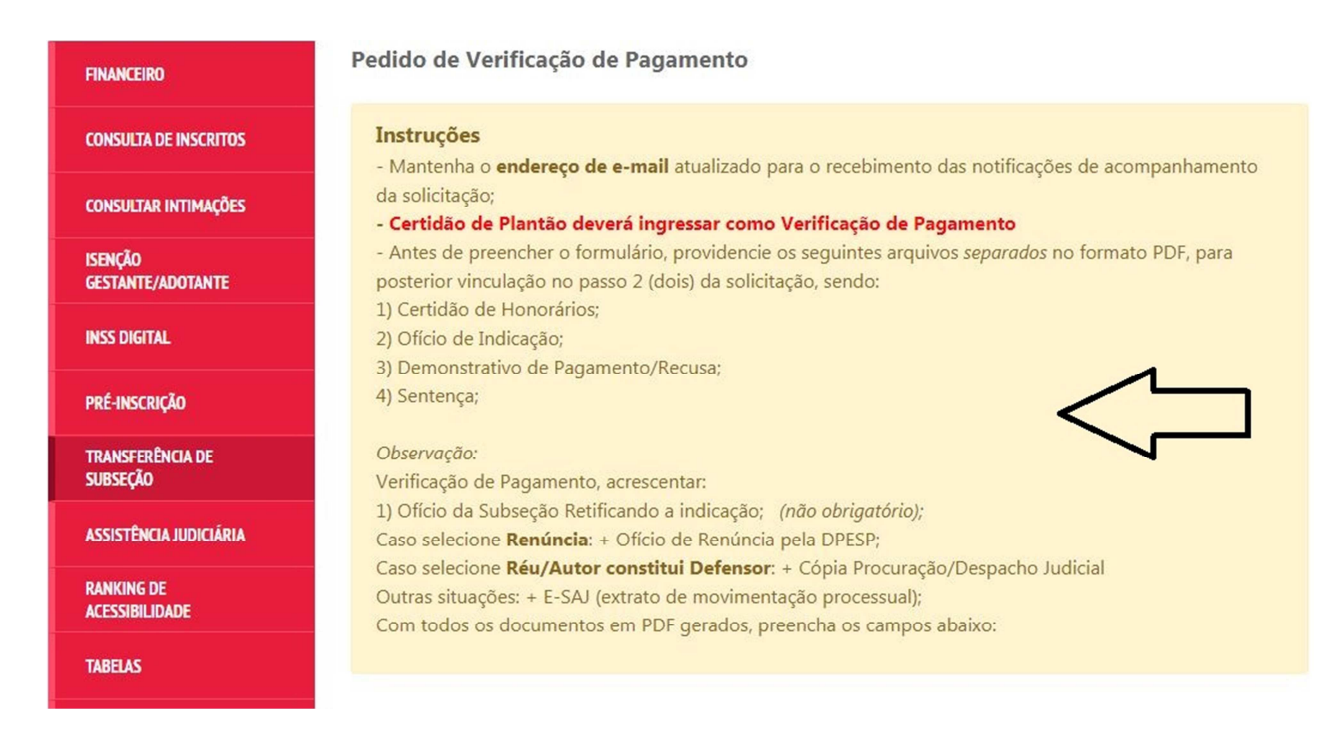

Leia atentamente as instruções acima.

| LAU DE VAGAS        | Dados da Certidão                                                                     |
|---------------------|---------------------------------------------------------------------------------------|
| GATE DE ALVARÁS     |                                                                                       |
| JALIZAÇÃO CADASTRAL | "Nome do(a) Beneficiario(a)                                                           |
| ttidões             | *N° do Processo (0000000-00.0000.0.00.00000)                                          |
| GAMENTOS JEF        | *Data Nomeação (dd/MM/asaa)                                                           |
| RCERIA SEBRAE-SP    |                                                                                       |
| ROCESSO ELETRÔNICO  | *Data Emissão da Certidão (dd//MM/aaaa)                                               |
| rros<br>ERVIÇOS     | *Tipo Beneficiário<br>◎Autor ◎Réu                                                     |
| Desagravo           | Indicar o Artigo e incisos nos casos de extinção do processo sem resolução do mérito. |
| ransporte Exclusivo | *Artigo<br>(Selecione)                                                                |
| iiblioteca OAB SP   | *Incisos                                                                              |
|                     |                                                                                       |
|                     | *Assunto: (motivo da recusa do extrato de pagamento)                                  |
|                     |                                                                                       |
|                     |                                                                                       |
|                     | Total de caracteres: 0/128                                                            |

# Transcreva com exatidão os dados da certidão devolvida.

• Passo 7

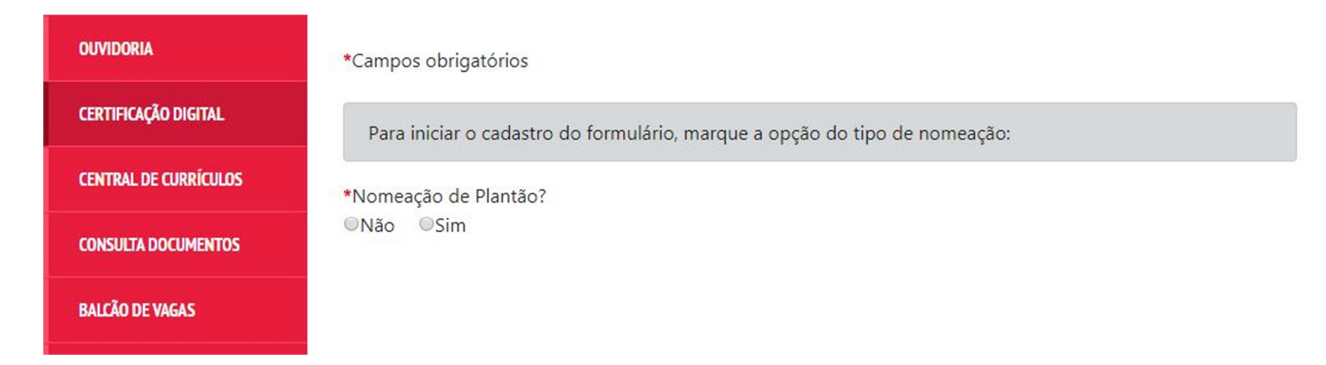

Selecione a opção conforme sua certidão.

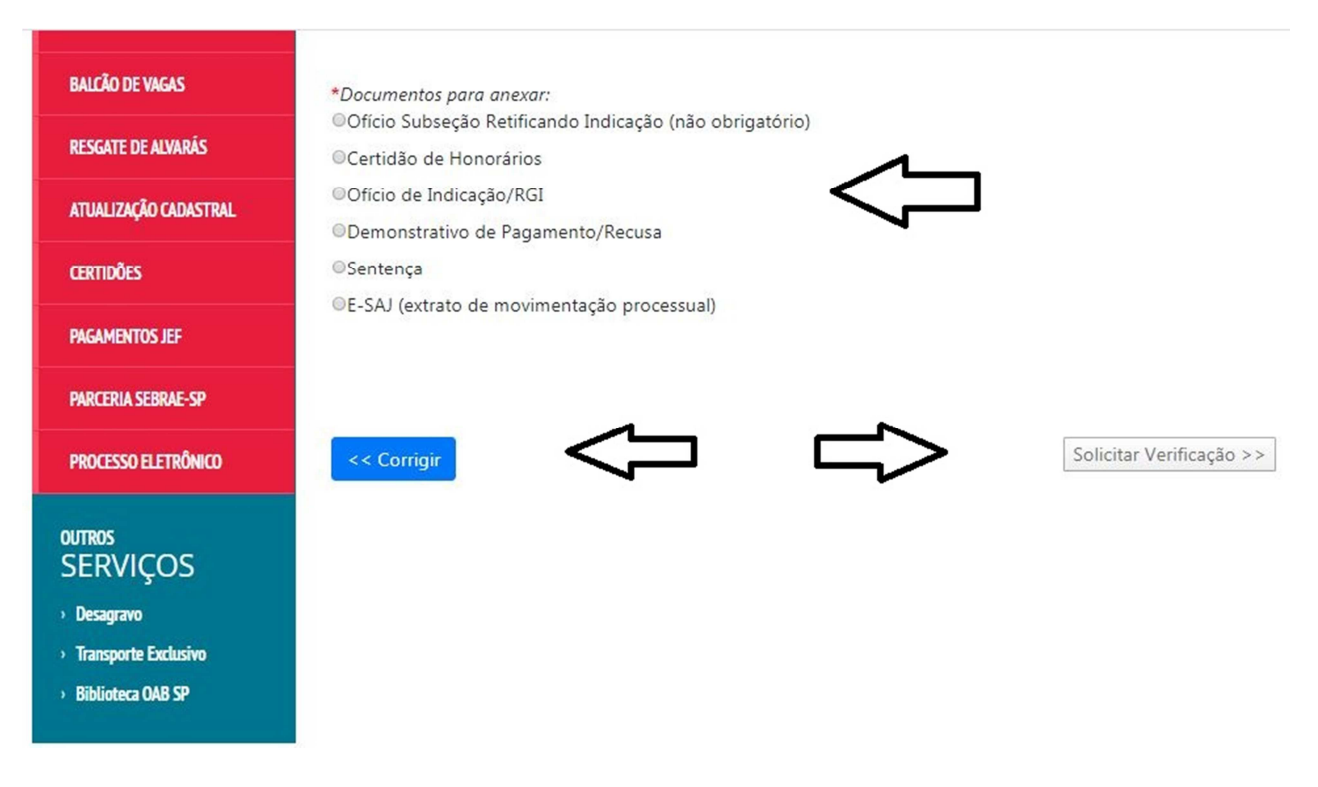

Será indispensável anexar arquivos separadamente para finalizar a solicitação.

Para conferir ou corrigir os dados preenchidos anteriormente, clicar em corrigir.